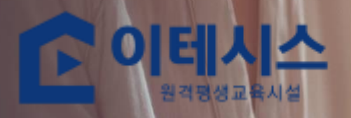

## 줌(zoom) 교육안내

이테시스 평생교육 시설 www.etesys.co.kr

#### 교육안내

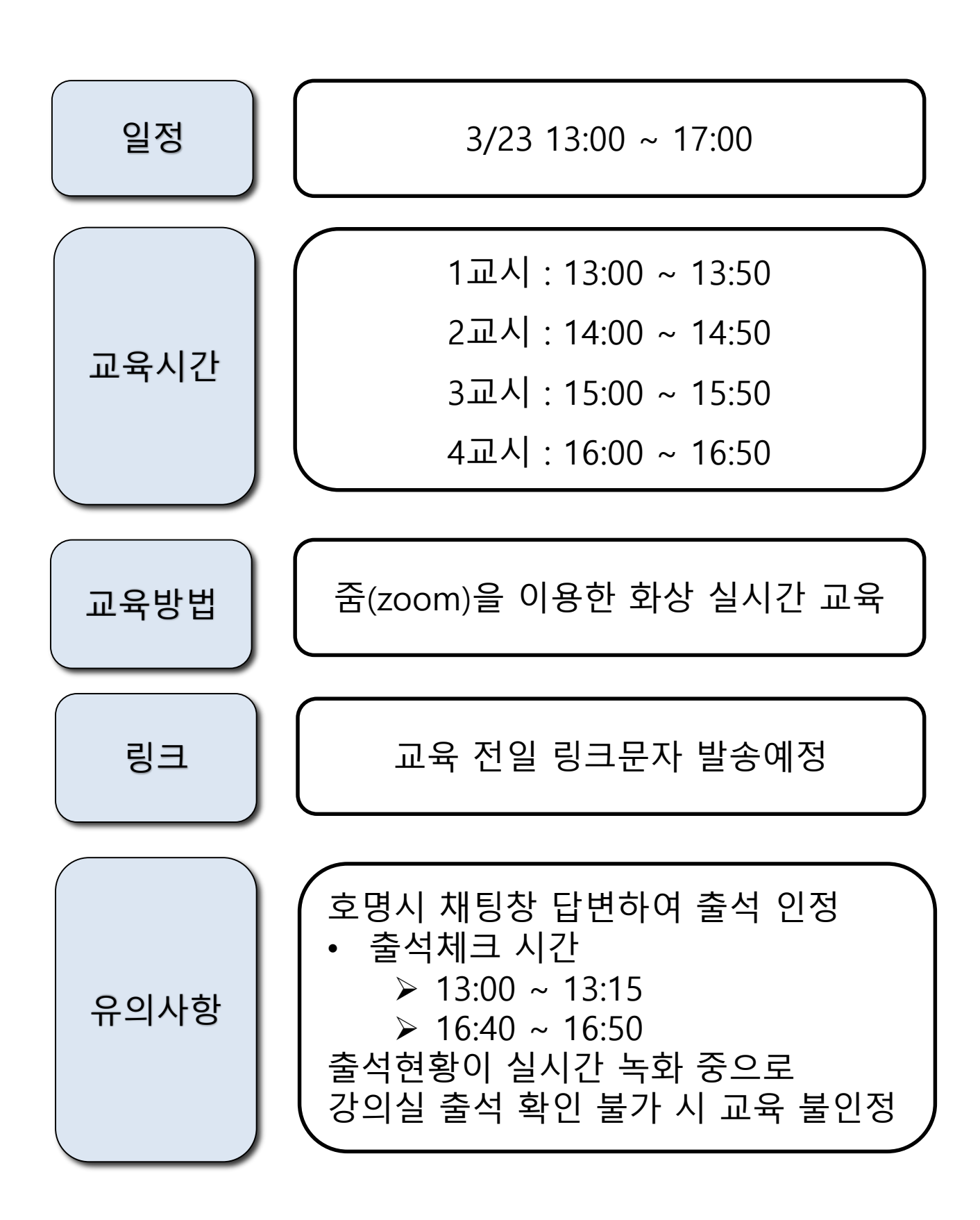

| 줌 다운로드 방법(PC)                                                                                                    |                                                                                             |  |  |  |  |
|----------------------------------------------------------------------------------------------------|---------------------------------------------------------------------------------------------|--|--|--|--|
| ▲ 문                                                                                                    | <b>∼</b> Q                                                                                  |  |  |  |  |
| 통합 VIEW 이미지 지식iN 인플루언서 동영상                                                                                                | › 쇼핑 뉴스 어학사전 지도 •••                                                                         |  |  |  |  |
| Z zum.com<br>ZUM - 세상을 읽다, ZUM<br>뉴스 · 종합 · 가상화폐 · 자동차 · 국내증시 · 투자<br>세상을 읽는 검색포털 줌닷컴에서 빠르고 편리한 서비스를 만나보세요!               |                                                                                             |  |  |  |  |
| ■ zoom.us → download<br>다운로드 센터 - Zoom                                                                                    | 이 쉽지 센티 및 에비니로 아저희고 편리회게                                                                    |  |  |  |  |
| Zoom은 모바일, 네스크톱 및 회의실 지수템에서 비디오 및 오니<br>진행할 수 있는 클라우드 플랫폼을 제공하여 첨단 엔터프라이즈<br>oms는 전 세계 회의실, 허들룸 및 강의실과 중역실 및 교실에서         | 오 회의, 재당 및 웨비나를 안전하고 편리하게<br>비디오 통신을 선도하는 업체입니다. Zoom Ro<br>사용되는 소프트웨어 기반 회의실 솔루션입          |  |  |  |  |
| ZOOM 솔루션 ▾ 요금제 및 가격 책정 영업에 문의 회의 참가 회의 호스팅 ▾ 로그인                                                                          |                                                                                             |  |  |  |  |
| 다운로드 센터                                                                                                    | IT 관리자용 다운로드 ▼                                                                              |  |  |  |  |
| 회의용 Zoom 클라이언트<br>첫 번째 Zoom 회의를 시작하거나 이 회의에 참<br>운로드를 시작하는데, 여기서 수동으로 다운로<br>다운로드 버전 5.9.3 (3:<br>32비트 클라이언트 다운로드 ARM 클라이 | ·<br>·<br>·<br>·<br>·<br>·<br>·<br>·<br>·<br>·<br>·<br>·<br>·<br>·<br>·<br>·<br>·<br>·<br>· |  |  |  |  |

- 1. 네이버 검색창에 "줌" 검색하면 아래 공식 홈페이지가 뜹니다.
- 2. 다운로드 클릭 후 다운로드 진행

# 줌 다운로드 방법(PC) 亘 Zoom 클라우드 회의 $\times$ zoom 회의 참가 로그인 버전: 5.9.3 (3169)

#### 1. 줌 아이콘 더블클릭 후 회의참가, 로그인 두가지 선택사항 확인해주세요.

#### 줌 다운로드 방법(PC)

| C | Zoom >                                      |  |  |  |  |
|---|---------------------------------------------|--|--|--|--|
|   | 회의 참가                                       |  |  |  |  |
|   | 회의 ID 또는 개인 링크 이름 🔹 🗸                       |  |  |  |  |
|   | jongmi                                      |  |  |  |  |
|   | ✔ 이후 회의에서 내 이름 기억                           |  |  |  |  |
|   | 🔵 오디오에 연결하지 않음                              |  |  |  |  |
|   | □ 내비디오끄기                                    |  |  |  |  |
|   | "참가"를 클릭하면 이용 약관 및 개인정보 처리방침에 동의하<br>게 됩니다. |  |  |  |  |
|   | 참가 취소                                       |  |  |  |  |
|   |                                             |  |  |  |  |

1. 회의참가의 경우 회원가입 없이 강의자로 부터 공유받은 회의 ID나 개인링크 입력 후 로 그인하지 않고도 닉네임만 설정한 뒤, 바로 가상회의에 접속이 가능합니다.

#### 🖸 Zoom 클라우드 회의 $\times$ ZOOM ~ 이메일 입력 비밀번호 입력 잊어버렸나요? 로그인 ) 로그인 상태 유지 또는 다음으로 로그인 ٩ G 0 SSO Google Facebook < 뒤로 가입

줌 다운로드 방법(PC)

- 로그인의 접속하면 기존에 아이디가 없으시다면 오른쪽 하단에 가입버튼 클릭 후 회원가 입 가능
- C. 따로 가입하지 않더라도 구글 아이디가 있으시면 연동할 수 있습니다.(구글 로그인 선택 시)

### 줌 다운로드 방법(PC)

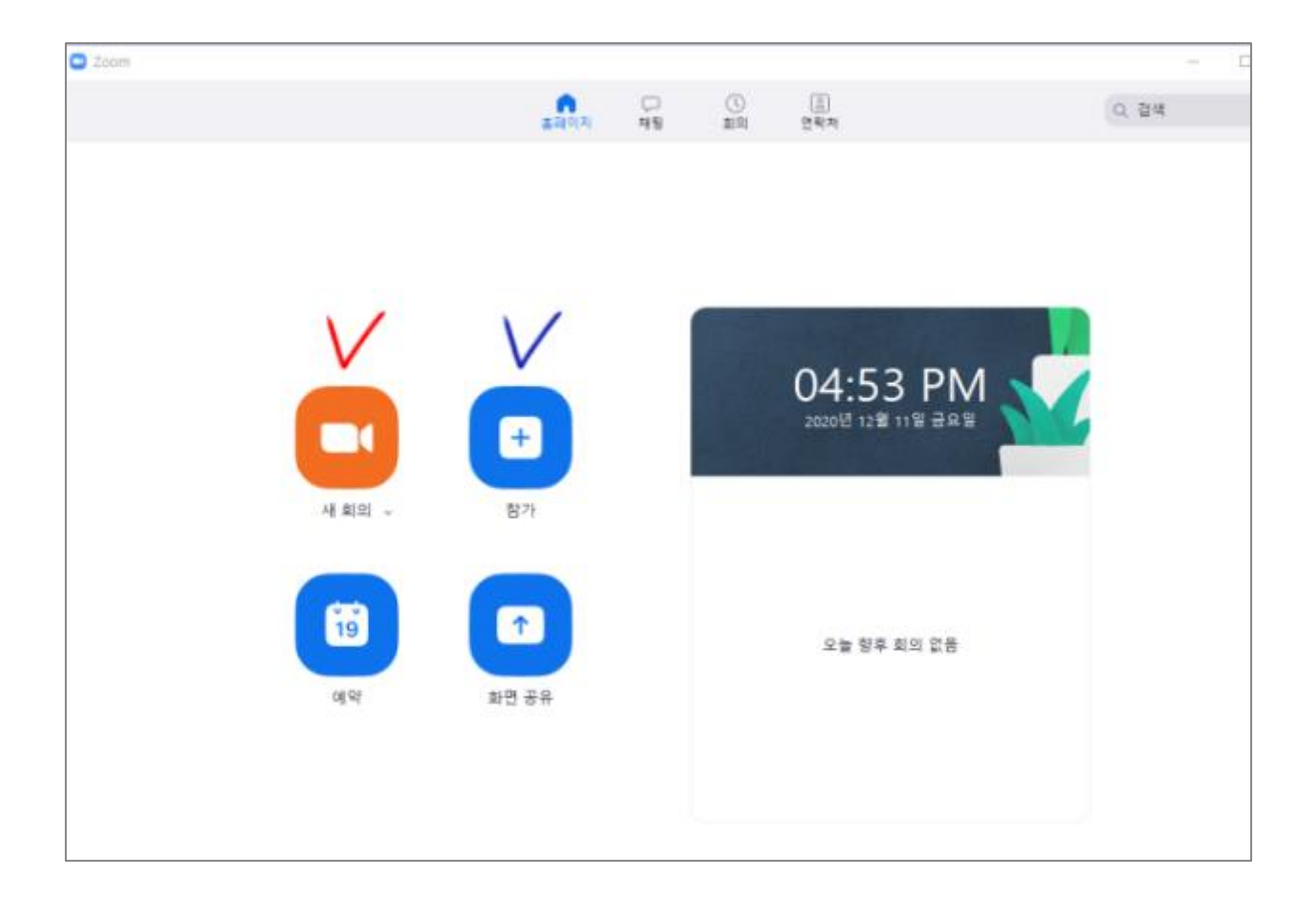

- 1. 회원가입 후, 로그인버튼을 이용하여 내 계정으로 접속 후 가상회의 첫 화면
- "새 회의" 버튼은 내가 회의방을 만들어 사람들을 초대할 수 있다. "참가" 버튼은 다른 사 람들이 만든 회의방에 회의 ID나 링크를 입력해서 참여할 수 있다.

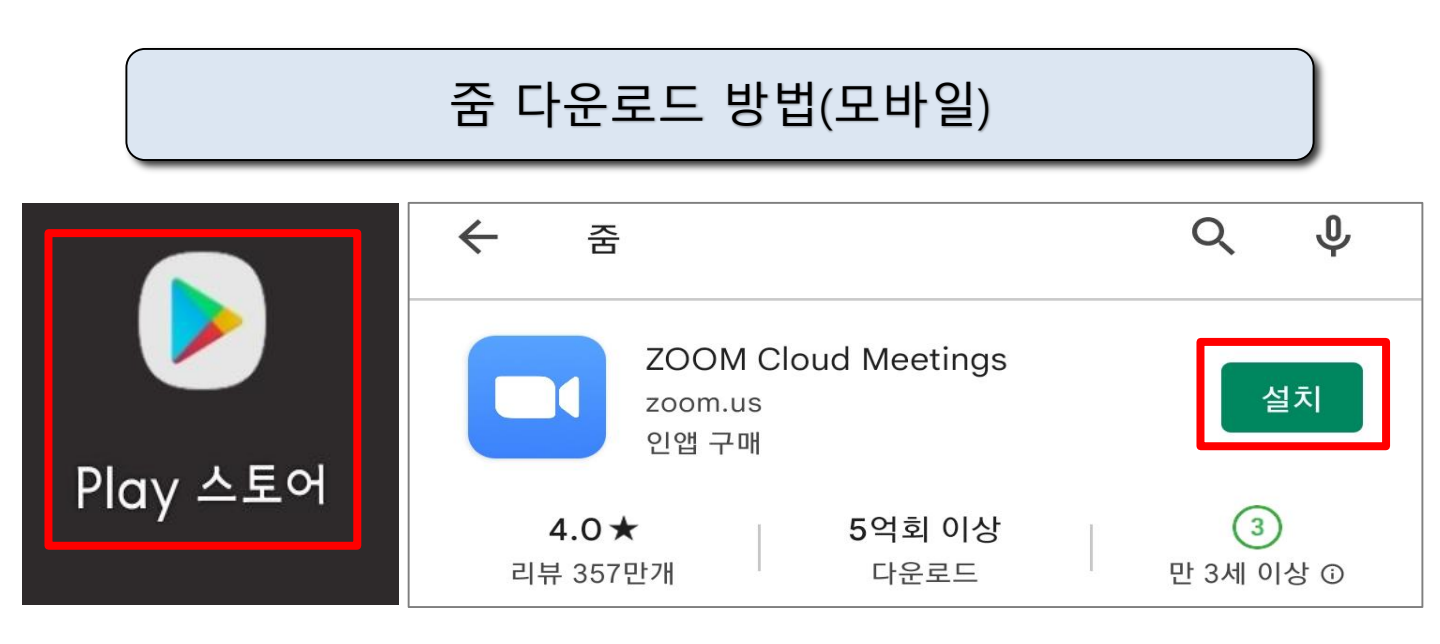

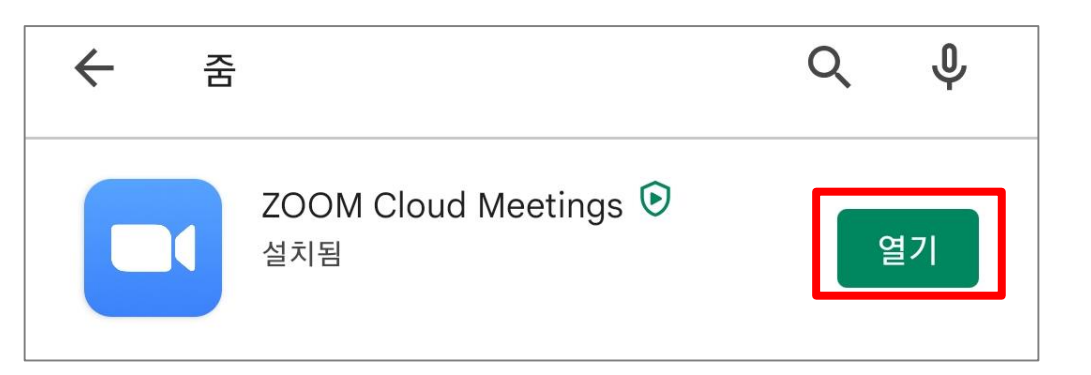

- 1. 구글 플레이 스토어 클릭해주세요.
- 2. 상단 검색창에 "줌" 검색 후 설치해주세요.
- 3. 설치 완료 후 열기 클릭해주세요.

#### 줌 다운로드 방법(모바일)

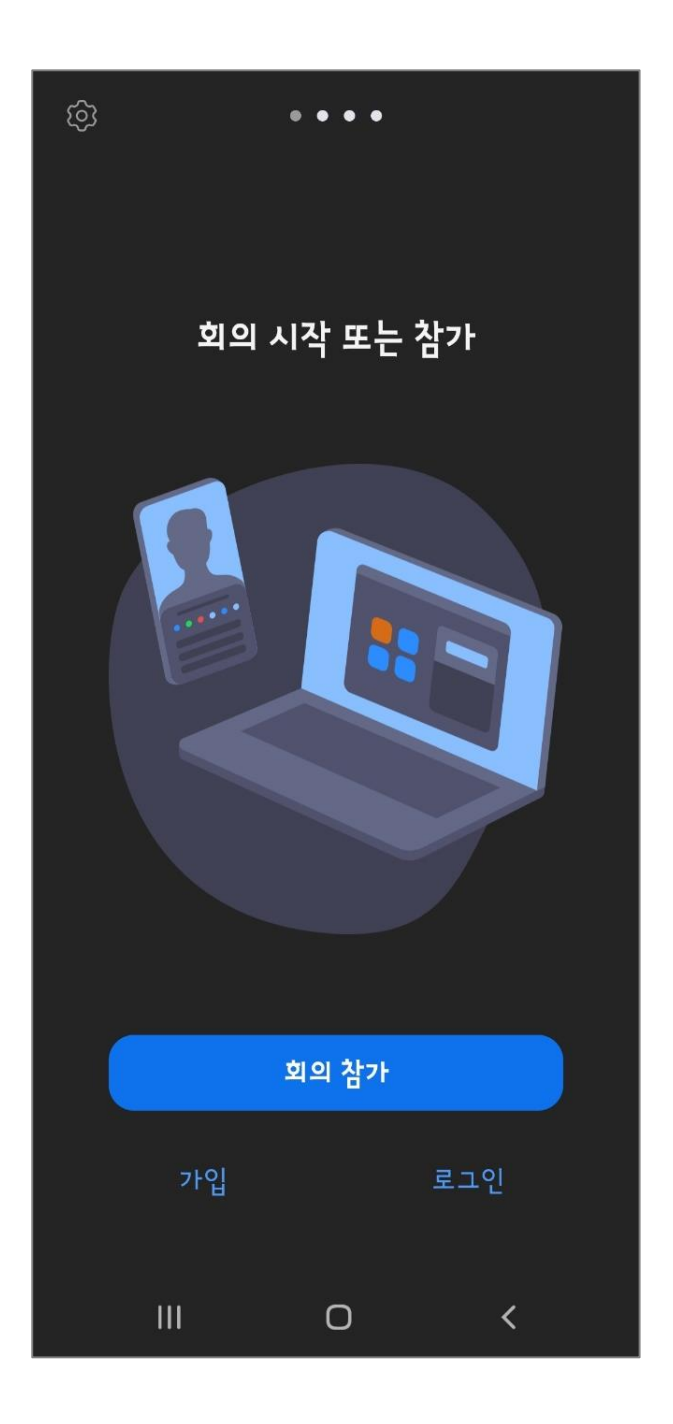

- 1. 구글 계정이 없으시면 가입을 클릭 후 가입하시기 바랍니다.
- 2. 구글 계정이 있으시면 로그인 클릭 후 구글 계정으로 로그인 하시면 됩니다.
- 3. 화상회의에 초대된 경우 회의참가를 클릭해주세요.

#### 회의 참가

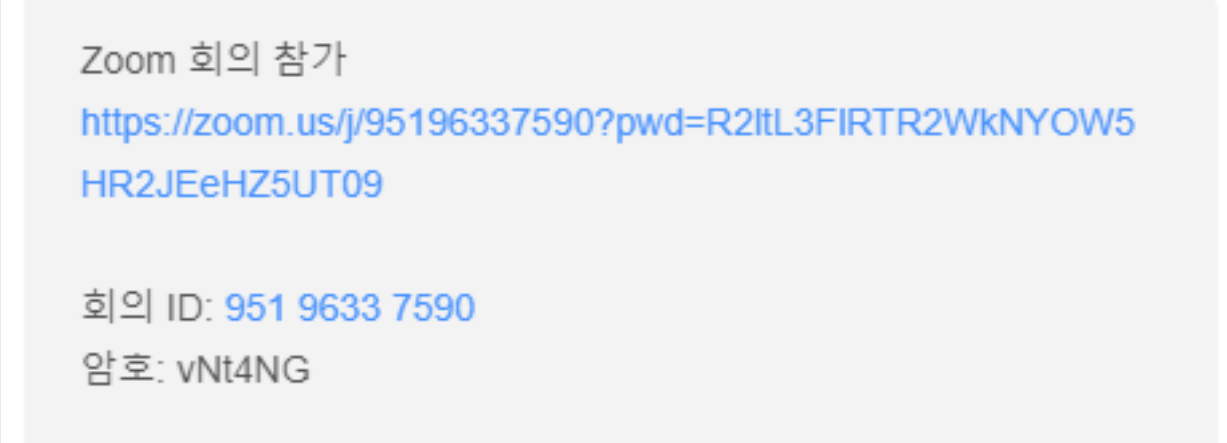

| 연결 프로그램 |      |  |
|---------|------|--|
| 0       |      |  |
| Chrome  | Zoom |  |
| 한 번만    | うってい |  |

1. 문자로 받은 Zoom 회의 참가 링크 클릭

2. ZOOM 클릭 후 항상 선택

1. 이름창에 "본인이름" 입력 후 확인

| ○ 회의       | 준비 중 |  |  |  |  |
|------------|------|--|--|--|--|
|            |      |  |  |  |  |
|            |      |  |  |  |  |
|            |      |  |  |  |  |
|            |      |  |  |  |  |
|            |      |  |  |  |  |
|            |      |  |  |  |  |
| 이름을 입력하십시오 |      |  |  |  |  |
| 이테시스       |      |  |  |  |  |
|            |      |  |  |  |  |
| 취소         | 확인   |  |  |  |  |
|            |      |  |  |  |  |

#### 회의 참가

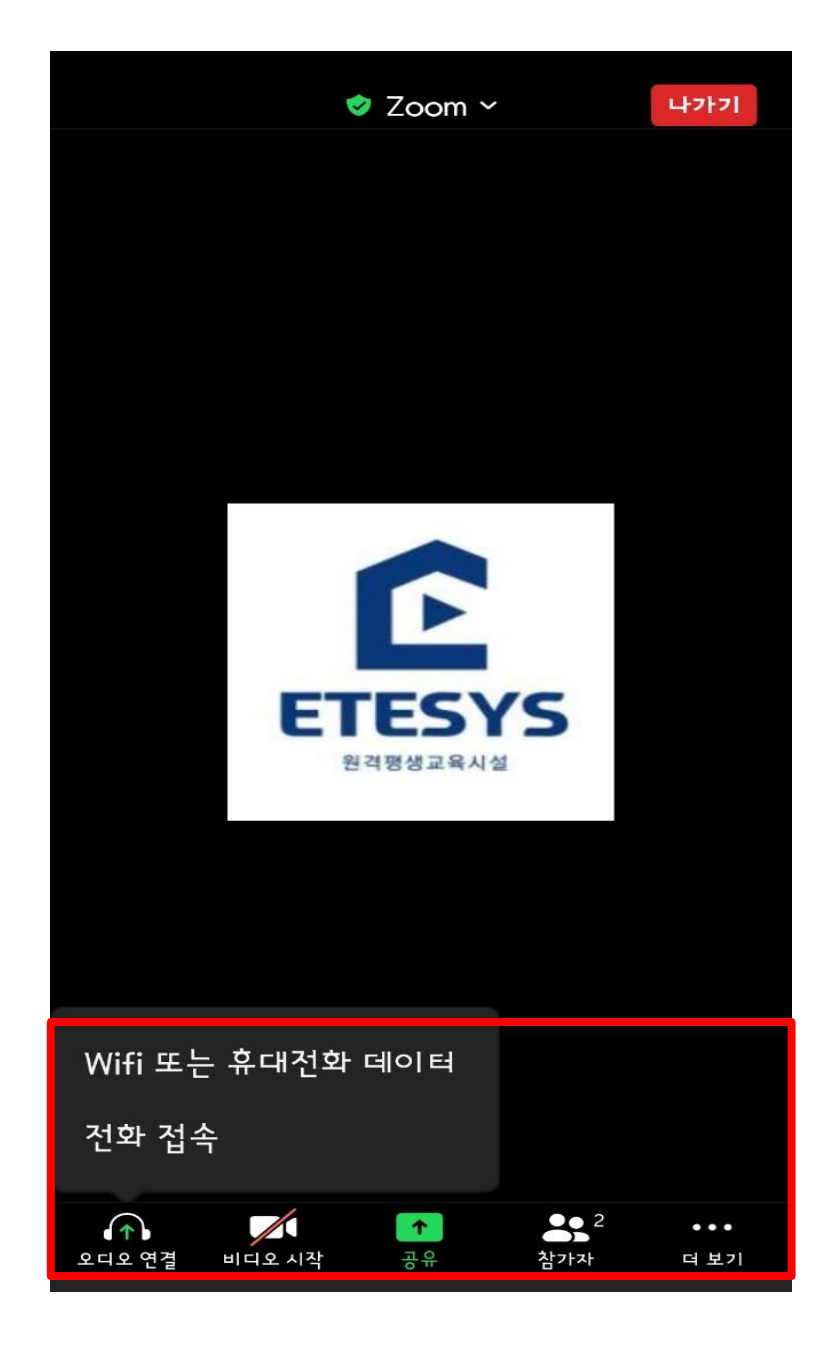

1. 이름창에 "본인이름" 입력 후 확인

#### 2. 출석체크 진행 시 채팅창에 본인이름 입력

۲

**/** 비디오 시작

- 1. 문자로 받은 링크 주소창에 입력 후 회의참가

**음** 3 참가자

,

**^** 

■ Zoom 회의 참가자 ID: 352902 40-분 👑 보기 채팅 ETESYS  $\sim$ вw jongmi 내가 모두에게 J 홍길동 Etesys Corp. ETESYS 원격평생교육시설 신급 Zoom Apps 소개 옪 귀하의 메시지를 볼 수 있는 사람은 누구입니까? 스 Zoom 경험을 개선할 앱을 검색하고 추가 합니다 오디오에 연결하려면 클릭 수신자: 모두에게 🗸 여기에 메시지 입력...

ੳ 반응

회의 참가

 $\square$   $\times$ 

0 🙂 …

나가기